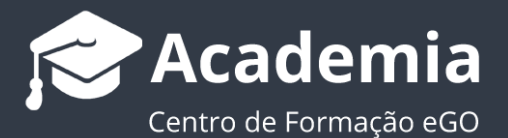

## Como criar equipas?

O gestor do eGO tem a possibilidade de criar 'equipas' de utilizadores e definir permissões iguais para todos os membros. Deste modo facilita o seu trabalho, não tendo de configurar individualmente as permissões de cada utilizador. (Ex: Equipa de Comerciais; Equipa de Consultores; etc...)

Para isso, deverá realizar os seguintes passos:

1. Aceder à opção 'Equipas' no menu do canto superior direito da aplicação;

| Neuro Imérica I                                                        | U Terminar sessão                         |
|------------------------------------------------------------------------|-------------------------------------------|
| Novo mover                                                             | Crie uma p 💶 Português (Portugal)         |
|                                                                        | L∃ Meu perfil<br>PESQUISA                 |
| ц<br>ц                                                                 | Utilizadore<br>Configurações              |
| Anterior     1     2     3     4     5     …     27     Seguinte     F | Estado Utilizadores                       |
|                                                                        | Disponibili Equipas                       |
| <b>S</b>                                                               | Em Prospi<br>Suporte                      |
| 75% ② ☞ ∞ =∞ ∓                                                         | Negócio<br>FAQ                            |
|                                                                        | Quartos<br>Apenas Política de privacidade |
|                                                                        | Contrato de Termos de serviço             |

2. Selecionar a opção 'Criar equipa' no canto superior direito;

| Gerir equipas   |                | Criar equipa |
|-----------------|----------------|--------------|
| Administradores | 6 Utilizadores | ۵            |
| Equipa 1        | 4 Utilizadores | 0            |

**3.** Preencher a ficha com o nome da equipa e definir em que equipa será criada, assim como quais as permissões a atribuir aos seus membros, clicando no '+' antes de cada categoria.

| Equipas 🦻 Criar equipa                        |              |   |         |     | Gancelar Guardar |
|-----------------------------------------------|--------------|---|---------|-----|------------------|
| NOME DA EQUIPA                                |              |   |         |     |                  |
| EQUIPA ONDE SERÁ CRIADO                       |              |   |         |     |                  |
| Escolha a equipa                              | ~            |   |         |     |                  |
|                                               |              |   |         |     |                  |
| Utilizadores                                  |              |   |         |     | + Associar       |
|                                               |              |   |         |     |                  |
| Gestores                                      |              |   |         |     | + Associar       |
|                                               |              |   |         |     |                  |
| Administrativos                               |              |   |         |     | + Associar       |
|                                               |              |   |         |     |                  |
| Permissões                                    |              |   |         |     |                  |
| Replicar permissões para os membros da equipa |              |   |         |     |                  |
|                                               |              |   |         |     |                  |
| Expandir todos Limpar                         |              |   |         |     |                  |
| Arren da mento                                | Newsletters  | • | Suporte | • • |                  |
| 📽 Adicionar Nota<br>🐨 Apagar                  | Oportunidade | • | Tarefa  | •   |                  |
| Poparar Nota                                  | n. 40        |   | Ti-1-4- |     |                  |

4. Para replicar as permissões definidas para os membros associados a esta equipa, selecione a opção 'Replicar permissões para os membros da equipa'.
No final, clique no botão 'Guardar';

| lipas⇒ Criar equipa                                    |               |                                |      |              |               | Cancelar | Guard |
|--------------------------------------------------------|---------------|--------------------------------|------|--------------|---------------|----------|-------|
| missões                                                |               |                                |      |              |               |          | To    |
| Replicar permissões para os memb                       | ros da equipa |                                |      |              |               |          |       |
| Expandir todos Limpar                                  |               |                                |      |              |               |          |       |
| Arrendamento                                           | *             | Newsletters                    | Ĕ.   | Suporte      | ( <b>b</b> .) |          |       |
| Adicionar Nota                                         |               | Oportunidade                   |      | Tarefa       | 1.00          |          |       |
| Apagar                                                 |               |                                |      |              |               |          |       |
| Apagar Nota                                            |               | Partilha                       | 8    | Tickets      | (*)           |          |       |
| Editar                                                 |               |                                |      |              |               |          |       |
| Editar Nota                                            |               | Perfil ou Avaliação de imóveis | 8    | Utilizadores | ()<br>()      |          |       |
|                                                        |               |                                |      |              | 1000          |          |       |
| Editar referência                                      |               | Dertfelie                      | N 10 | Mahaita      |               |          |       |
| <ul> <li>Editar referência</li> <li>Inserir</li> </ul> |               | Portfolio                      | ×    | Website      |               |          |       |

Depois de criar uma equipa, pode associar um ou vários elementos à mesma. Para isso deverá aceder à opção 'Utilizadores' e clicar em '+ Associar';

| Equipas - Criar equipa   | Cancelar | Guardar                  |
|--------------------------|----------|--------------------------|
| NOME DA EQUIPA           |          |                          |
| EQUIPA ONDE SERÁ CRIADO  |          |                          |
| Escolha a equipa         |          |                          |
|                          |          |                          |
| Utilizadores             |          | + Associar               |
| Utilizadores<br>Gestores |          | + Associar<br>+ Associar |

6. De seguida, clique no nome do utilizador para o adicionar à equipa criada;

| Equipas - Criar ec | Escolher utilizador | × |
|--------------------|---------------------|---|
|                    | Utilizadores        |   |
| Fouina A           | S T management      |   |
| molecular Co.      |                     |   |
| Utilizadores       | I instan            |   |
|                    |                     |   |

7. O utilizador 'selecionado' está associado à equipa anteriormente criada, "Equipa A".

| Equipas - Criar equipa     |                                             | Cancelar Guardar |
|----------------------------|---------------------------------------------|------------------|
| NOME DA EQUIPA<br>Equipa A | EQUIRA ONDE: SERÁ CRADO<br>Escolha a equipa | ×                |
| Utilizadores               |                                             | + Associar       |
| T annual                   |                                             |                  |

## 8. Caso pretenda eliminar utilizadores associados a uma equipa clique 'X'.

| Equipas - Criar equipa     |                                              | c | ancelar Guardar |
|----------------------------|----------------------------------------------|---|-----------------|
| NOME DA EQUINA<br>Equipa A | EQUIPA ONDE SERÁ CRISADO<br>Escolha a equipa |   |                 |
| Utilizadores               |                                              |   | + Associar      |
| A                          |                                              |   |                 |

Saiba mais em: http://academia.egorealestate.com

Questões: <a href="mailto:support@egorealestate.com">support@egorealestate.com</a>